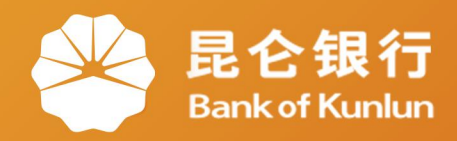

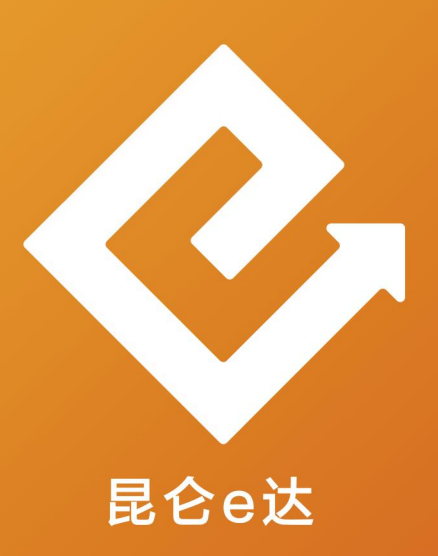

## Q 网络金融系列产品与服务指南

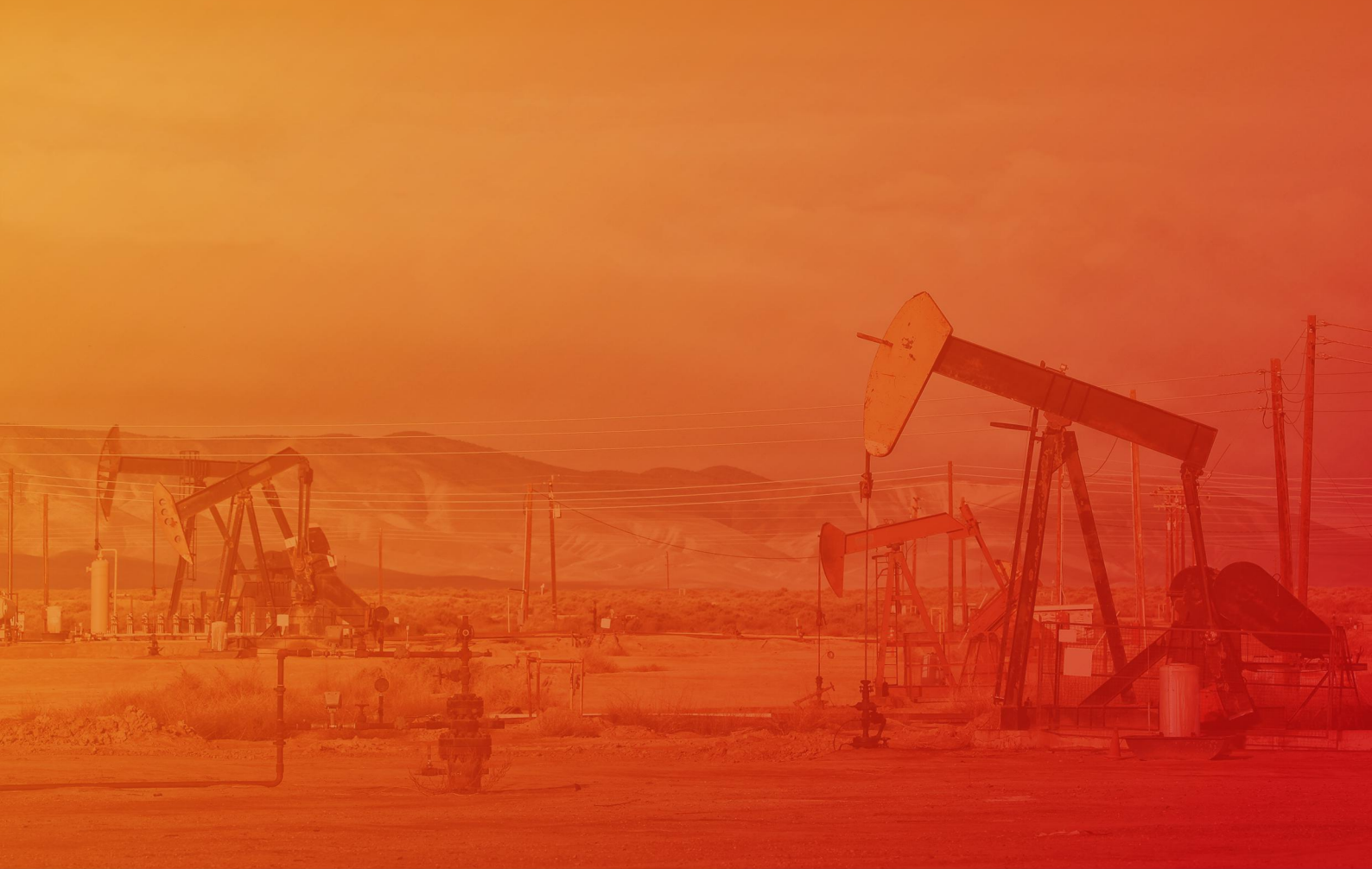

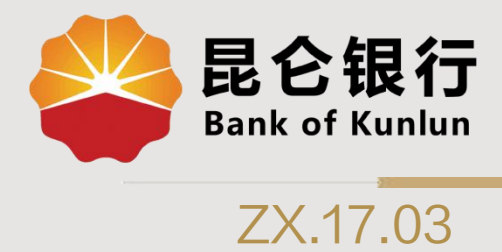

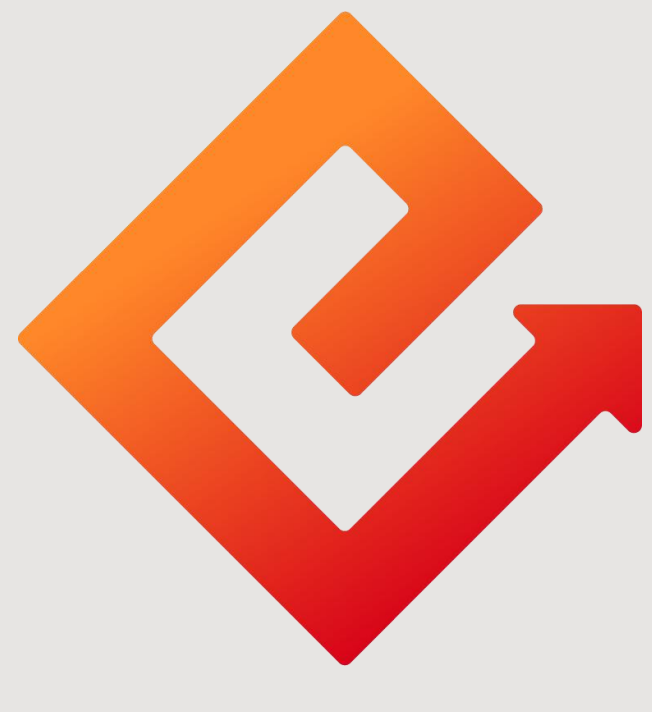

## 昆仑e达

## --直销银行二维码支付

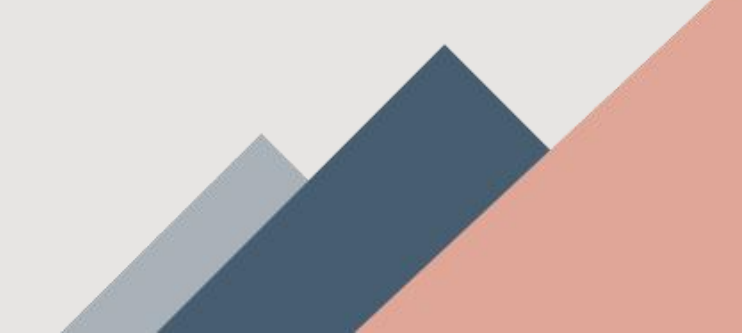

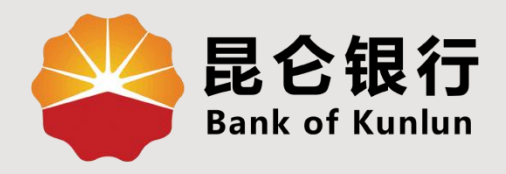

## 01 付款码开通

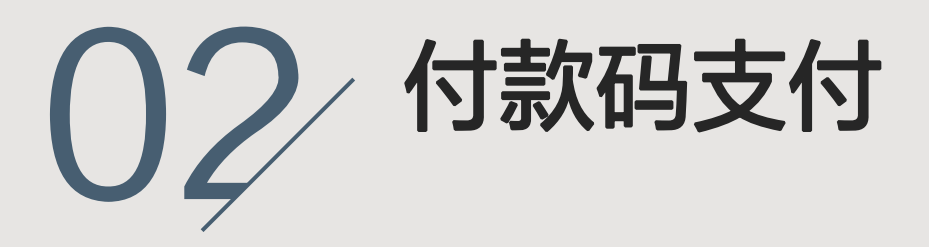

# 03 订单查询

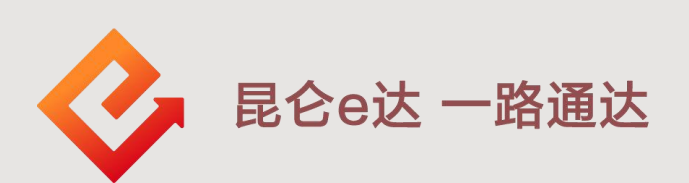

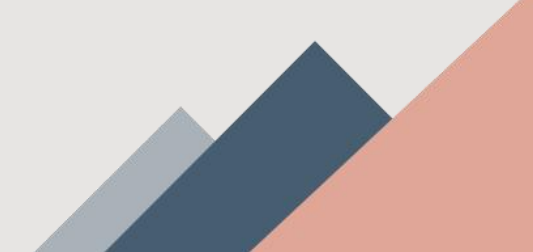

#### 1.扫码付款开通--入口

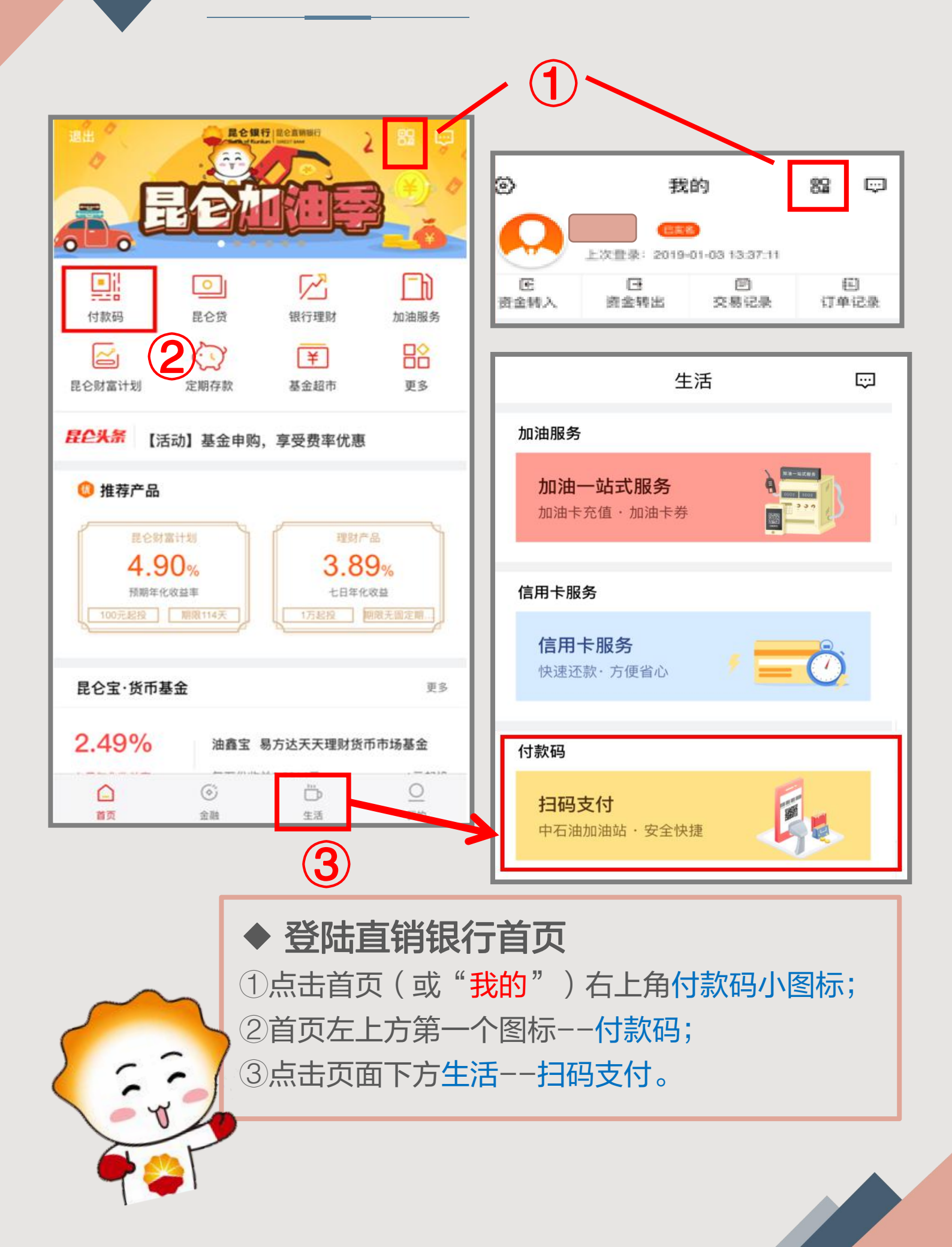

1.扫码付款开通 -- 校验

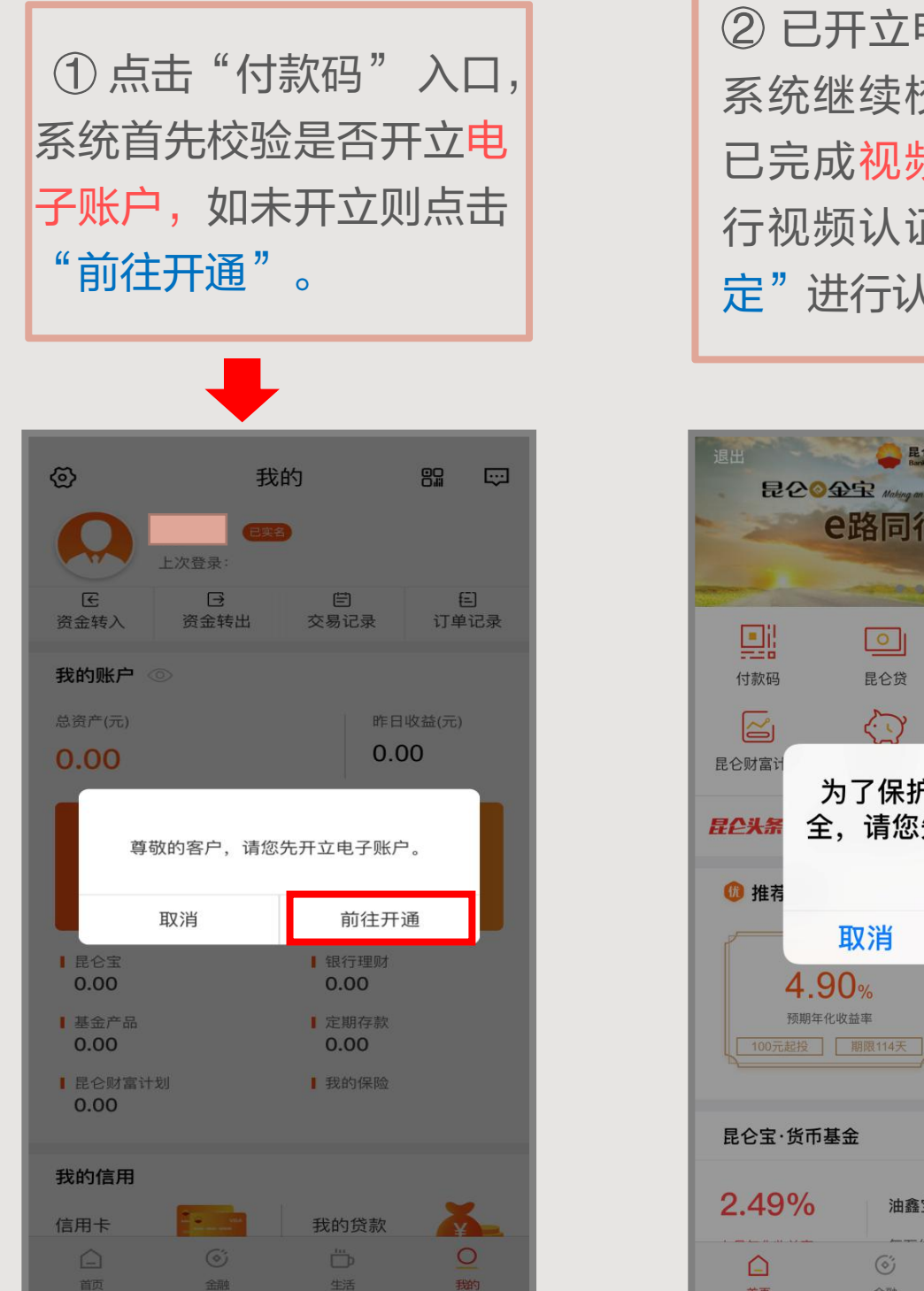

② 已开立电子账户的,
系统继续校验客户是否
已完成视频认证,未进
行视频认证的点击"确
定"进行认证。

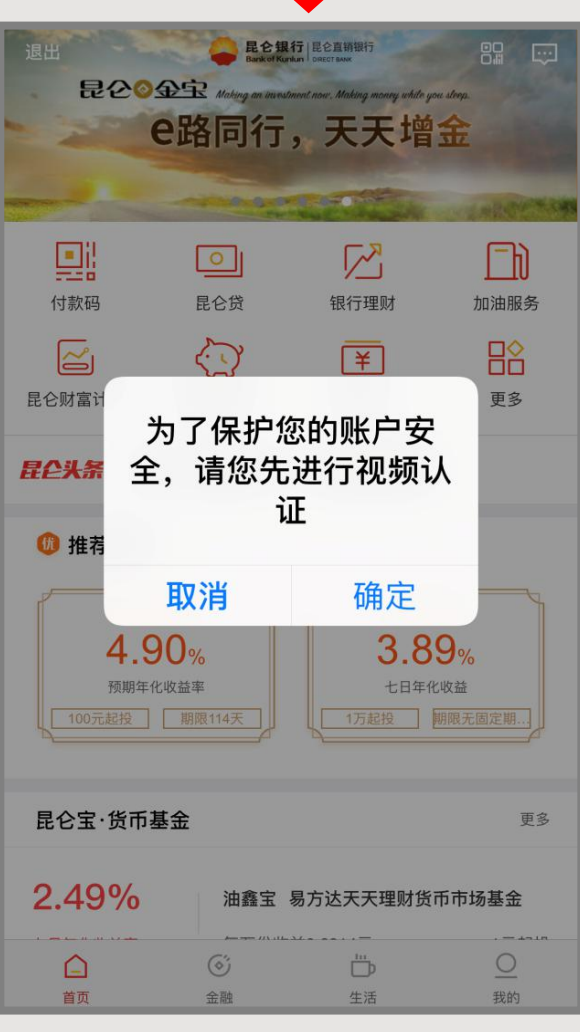

#### 1.扫码付款开通--开启

| <b>く</b> 付款码                                                                                                    | ]                                   |          |
|----------------------------------------------------------------------------------------------------|-------------------------------------|----------|
| ○ 向商家付款                                                                                                    | く付款码                                |          |
| i                                                                                                    | ☑ 向商家付款                             |          |
| 您尚未开启付款功能,开启后,向商家出示付款<br>码即可完成快速支付。                                                                                          | i                                   |          |
| 立即开启                                                                                                    | 您尚未开启付款功能,开启后,向商家出示付款<br>码即可完成快速支付。 |          |
| ✓ 我已阅读并同意《昆仑直销银行二维码支付业务服务协议》。                                                                                                | 短信验证码                               |          |
|                                                                                                    |                                     | <b>)</b> |
| ③ 电子账户开通且视频认证<br>通过后,方可进入开启界面。<br>勾选"我已阅读并同意协议"<br>后,点击"立即开启"按钮<br>并获取短信验证码,输入获<br>取到的短信验证码,点击<br>"确认"开启付款码成功,<br>即可进入付款码页面。 | く<br>付款码<br>の商家付款                   | ••••     |
|                                                                                                    | i i                                 |          |

点这里!

进入下一页

刷新

**支付方式** 优先使用此支付方式付款 2.付款码支付-- 付款界面

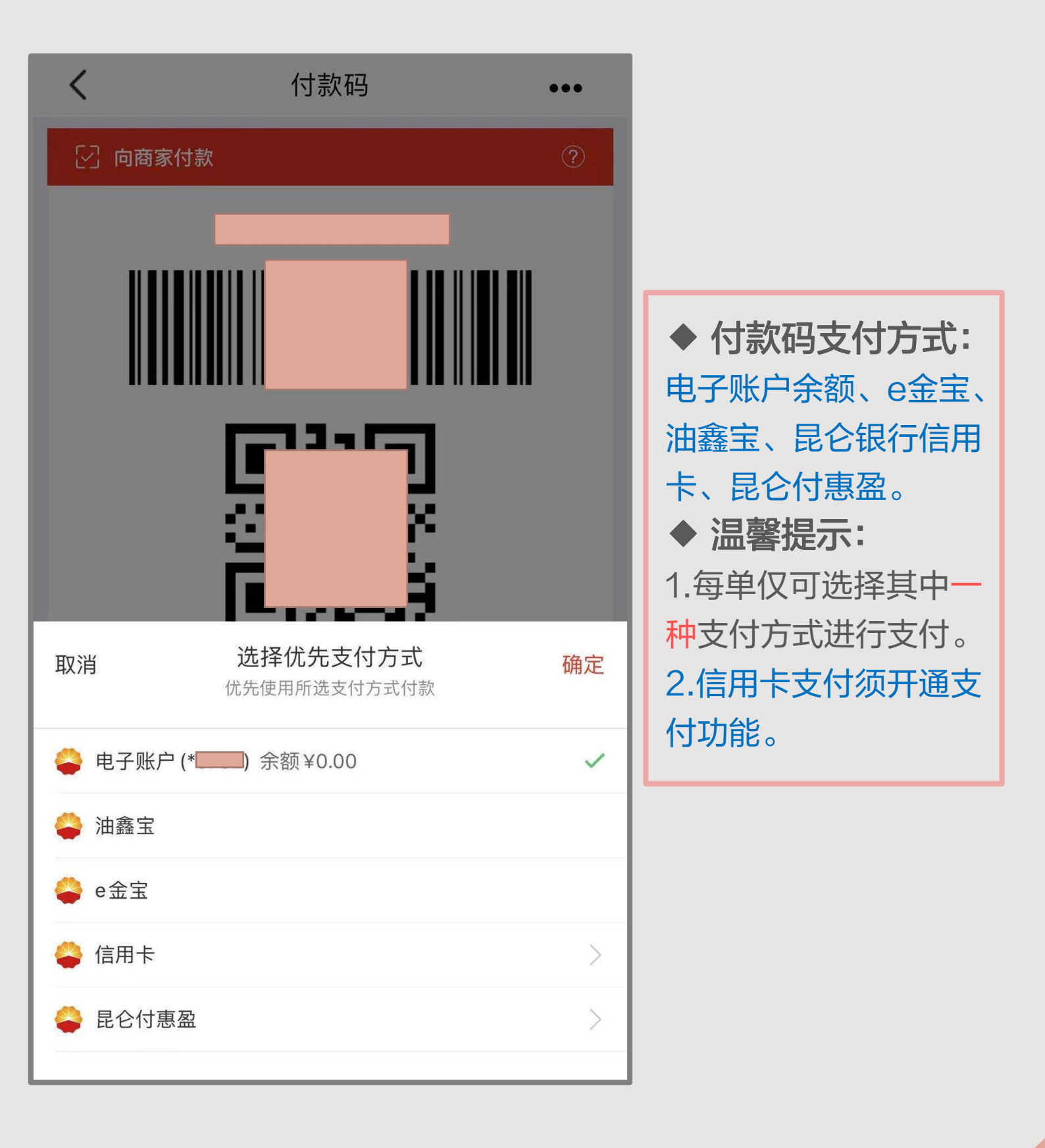

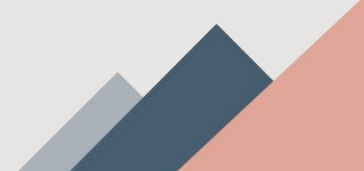

#### 2.付款码支付--说明

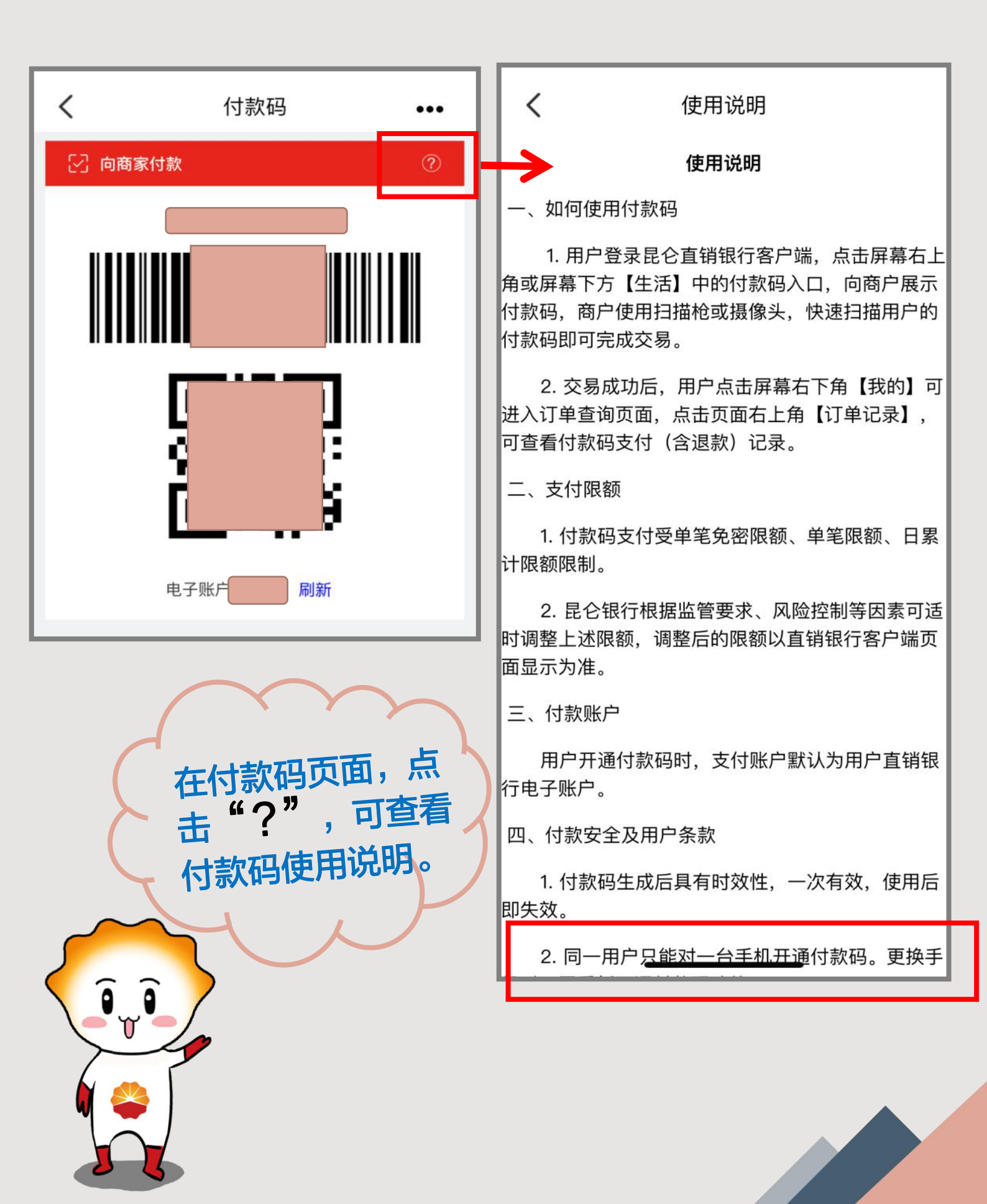

2.付款码支付--小额免密支付

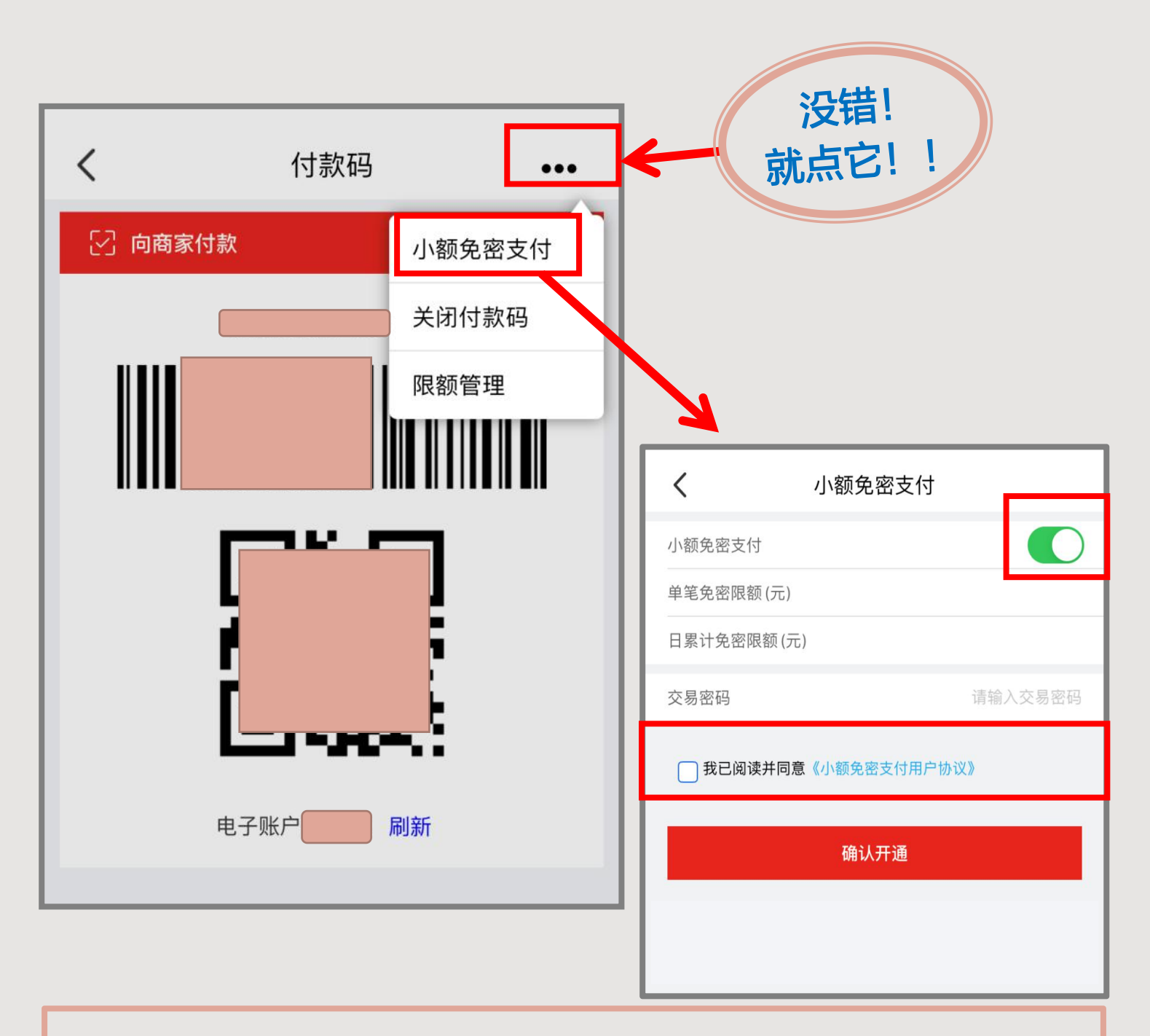

#### ◆ 温馨提示:

1.小额免密支付开关默认为关,可自行选择开或关。开通后,交易
无需输入交易密码(免密支付额度以系统提示为准)。
2.如确认开通须输入"交易密码"并勾选"我已阅读并同意"。

2.付款码支付--关闭付款码

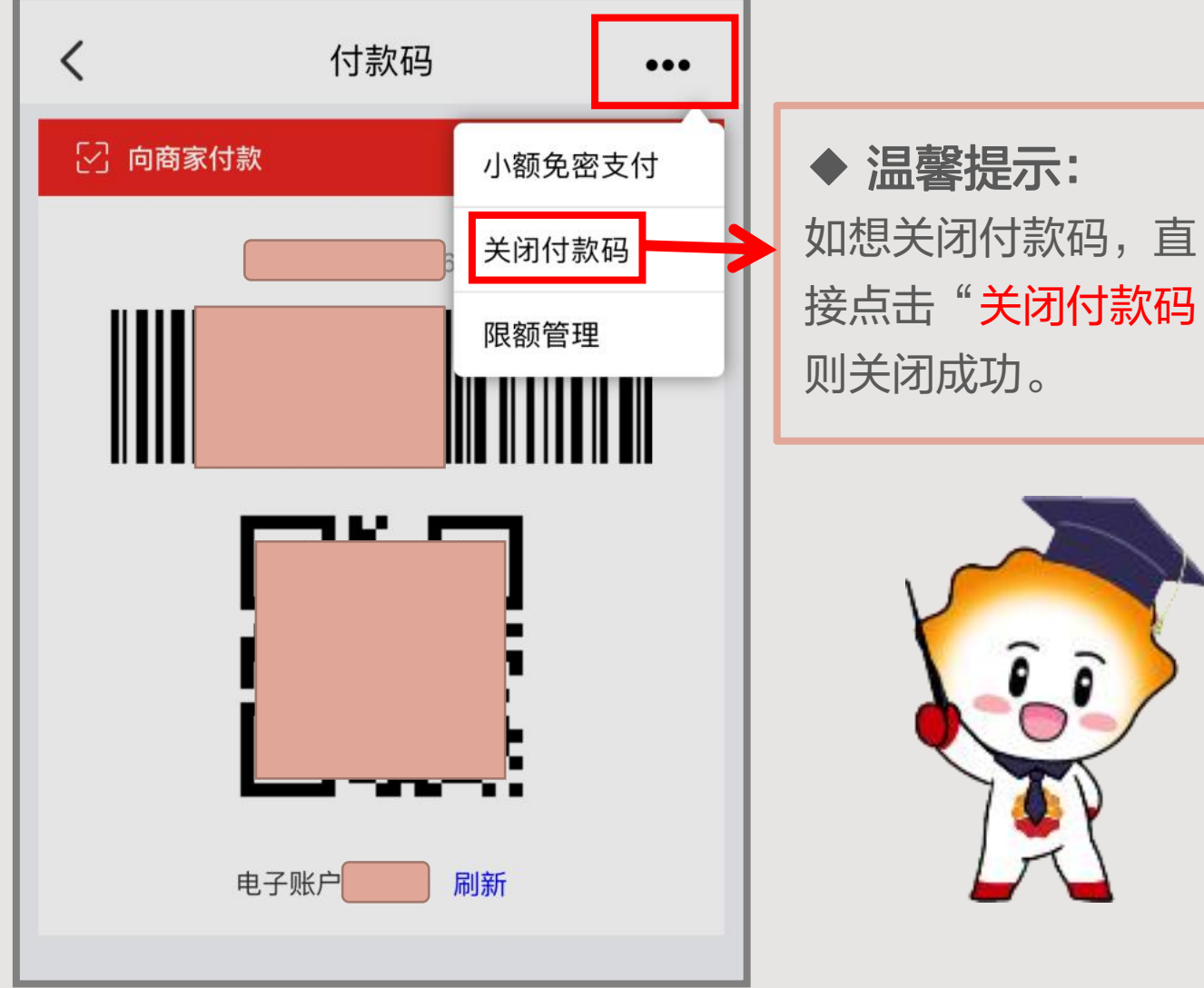

接点击"关闭付款码" 则关闭成功。 Î Ì

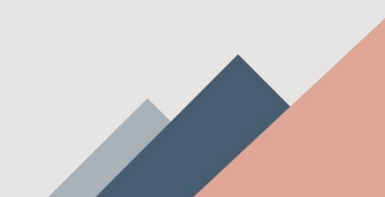

2.付款码支付--支付限额管理

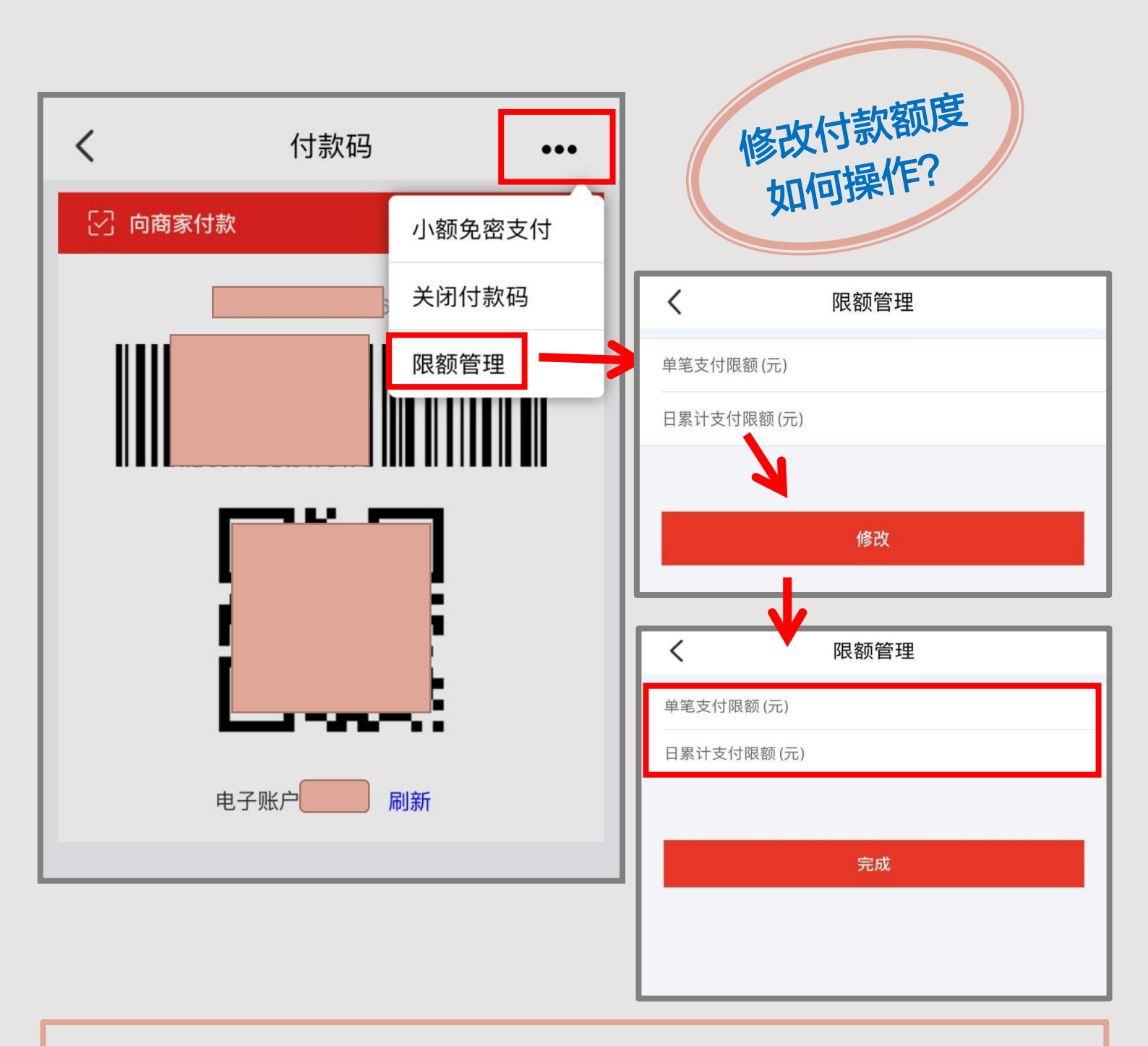

◆ 温馨提示:

1.点击"修改"按钮进入金额可输入界面,输入金额,点击"完成" 即修改成功。

2.限额管理指<mark>付款码</mark>的支付限额管理,单笔/日累计额度以系统提示为准。

#### 3.订单记录查询

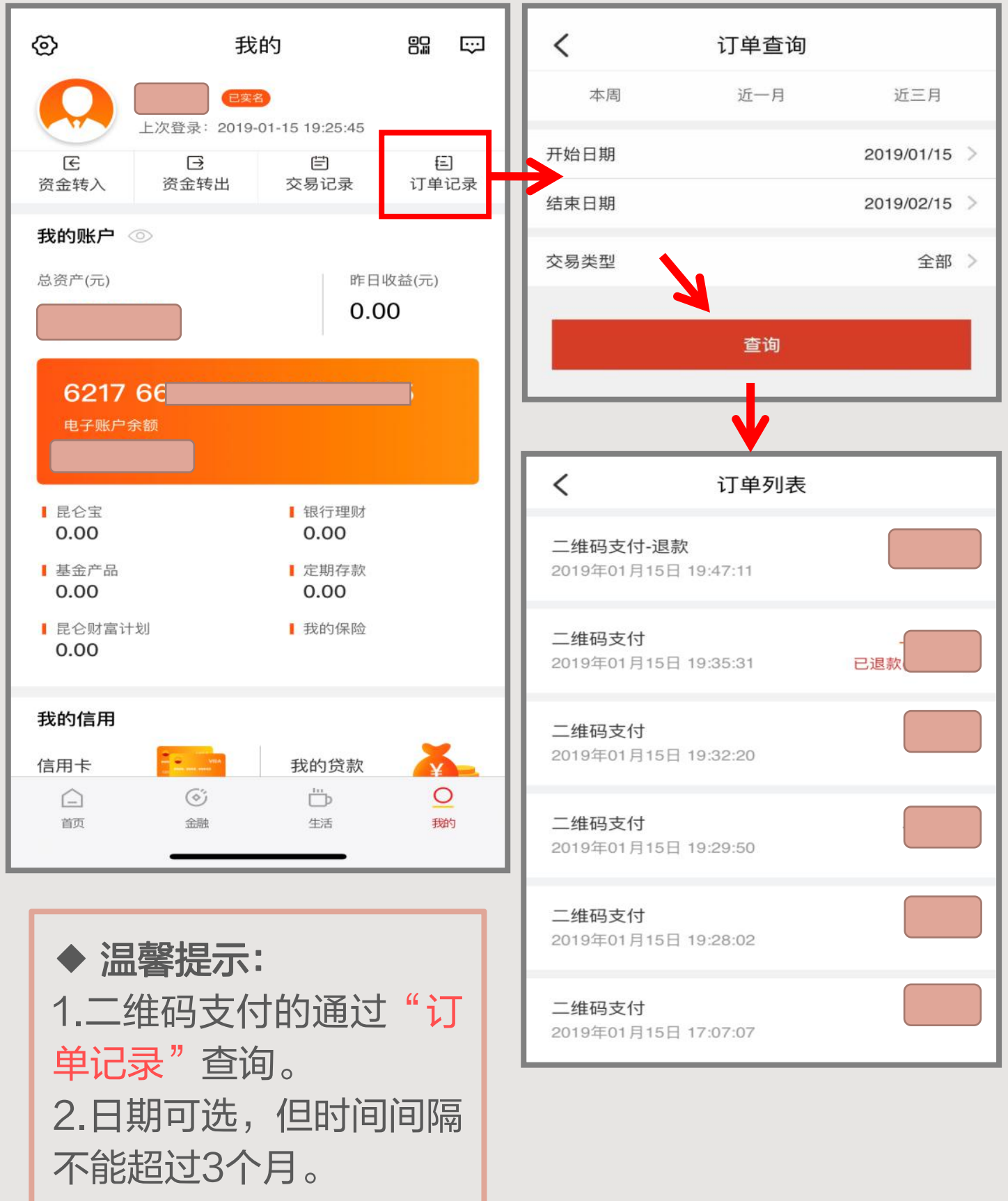

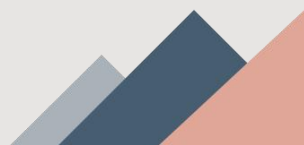

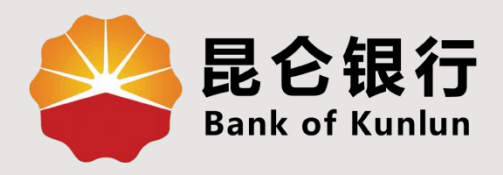

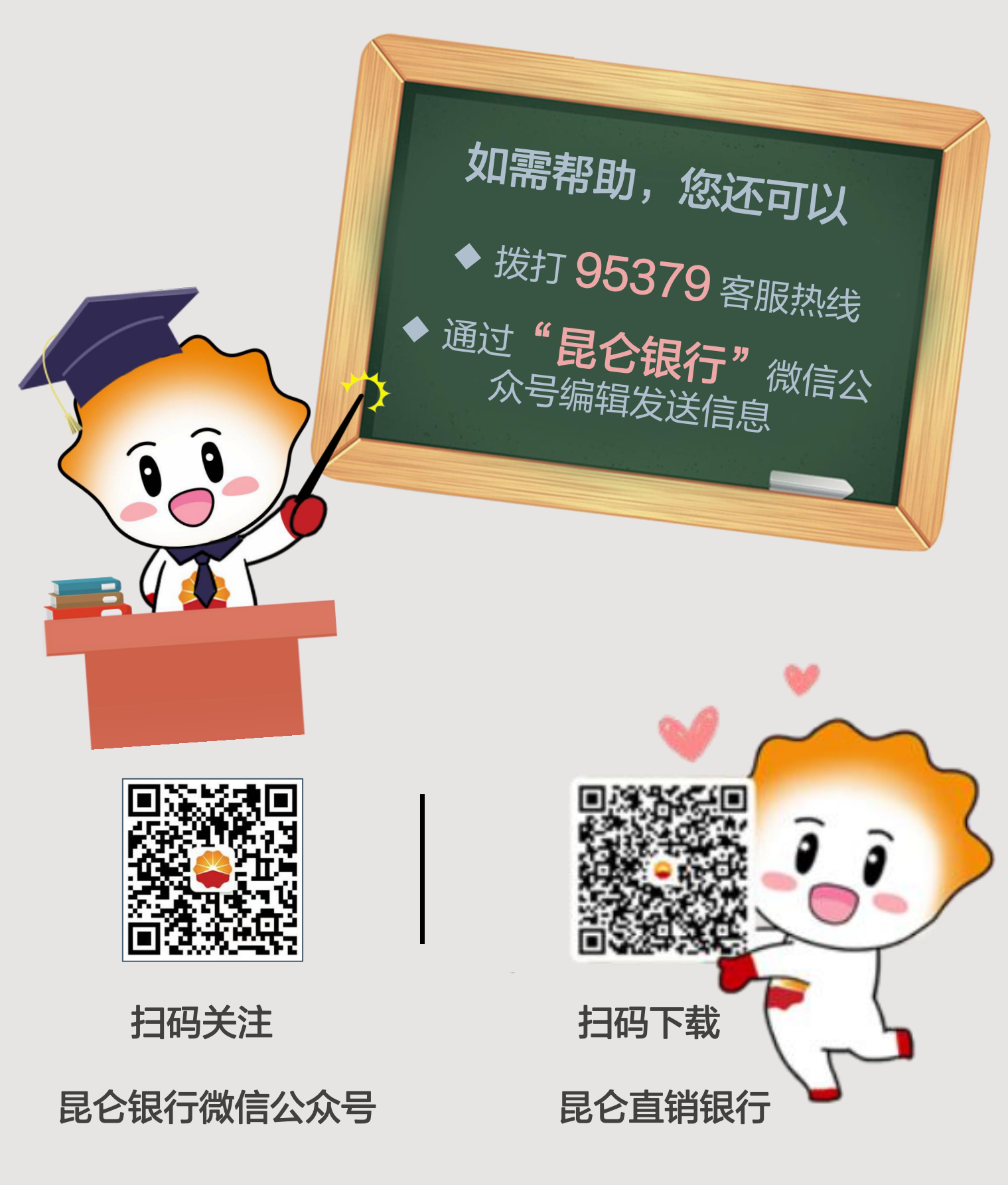

运营服务中心网络金融运营中心制